REFERAT für EDV htu graz | Hochschülerinnen- und Hochschülerschaft an der TU Graz

## Shared-Mailbox Absender in Outlook erstellen

## Bitte beachte, dass folgende Schritte nur einmalig durchzuführen sind.

Outlook 2019 starten und in eine shared-Mailbox wechseln.

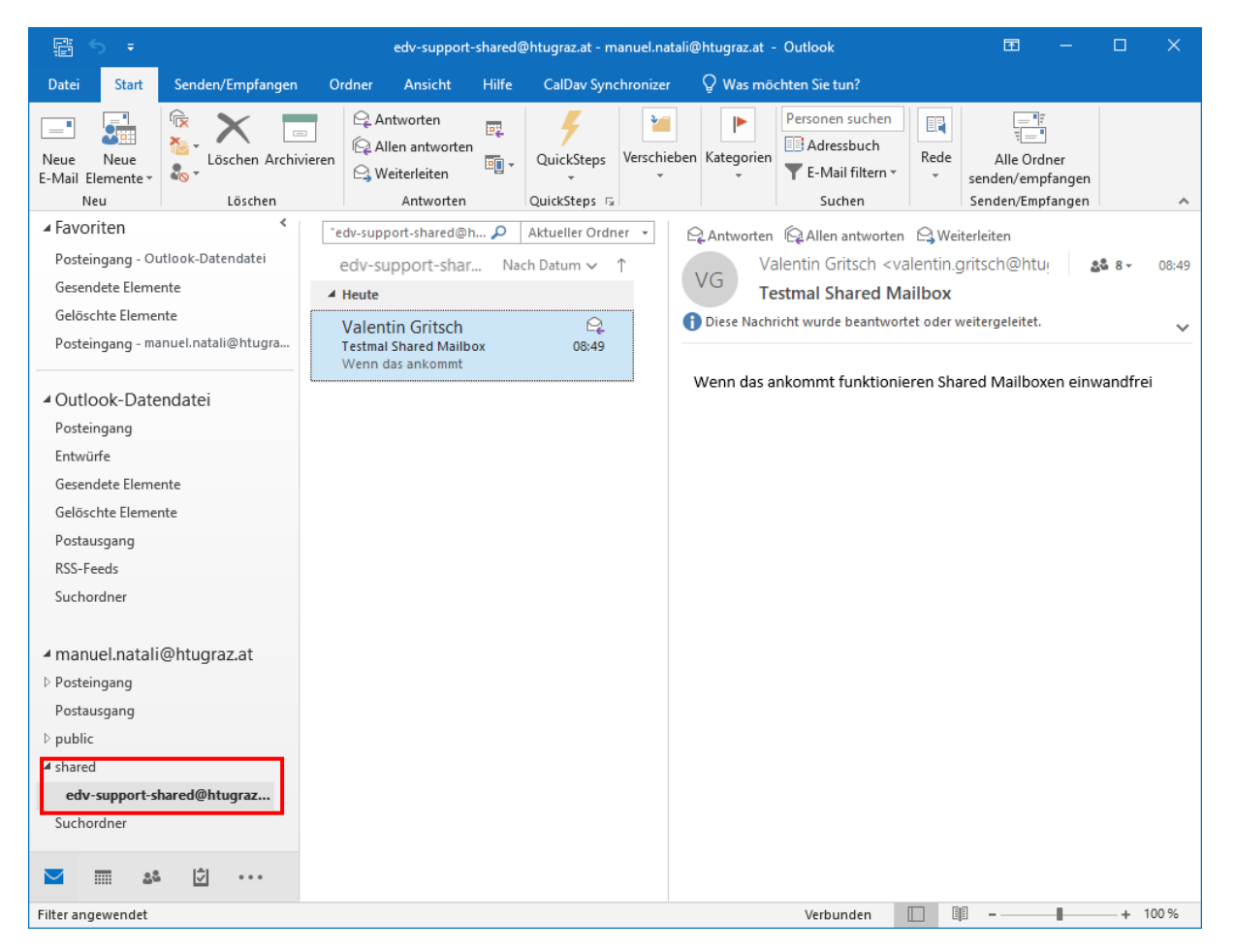

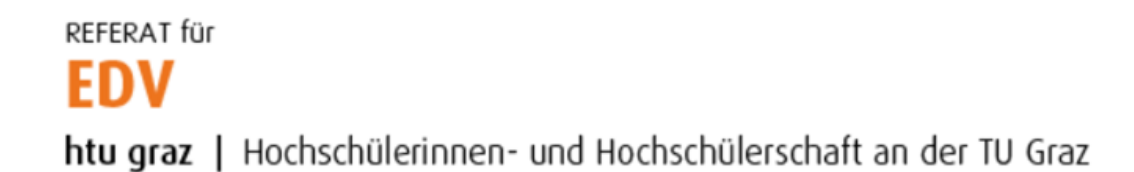

Eine Beliebige Mail im Posteingang der shared-Mailbox markieren und die Tastenkombination STRG+F ausführen. Danach auf das Icon "Von" im Menüband klicken.

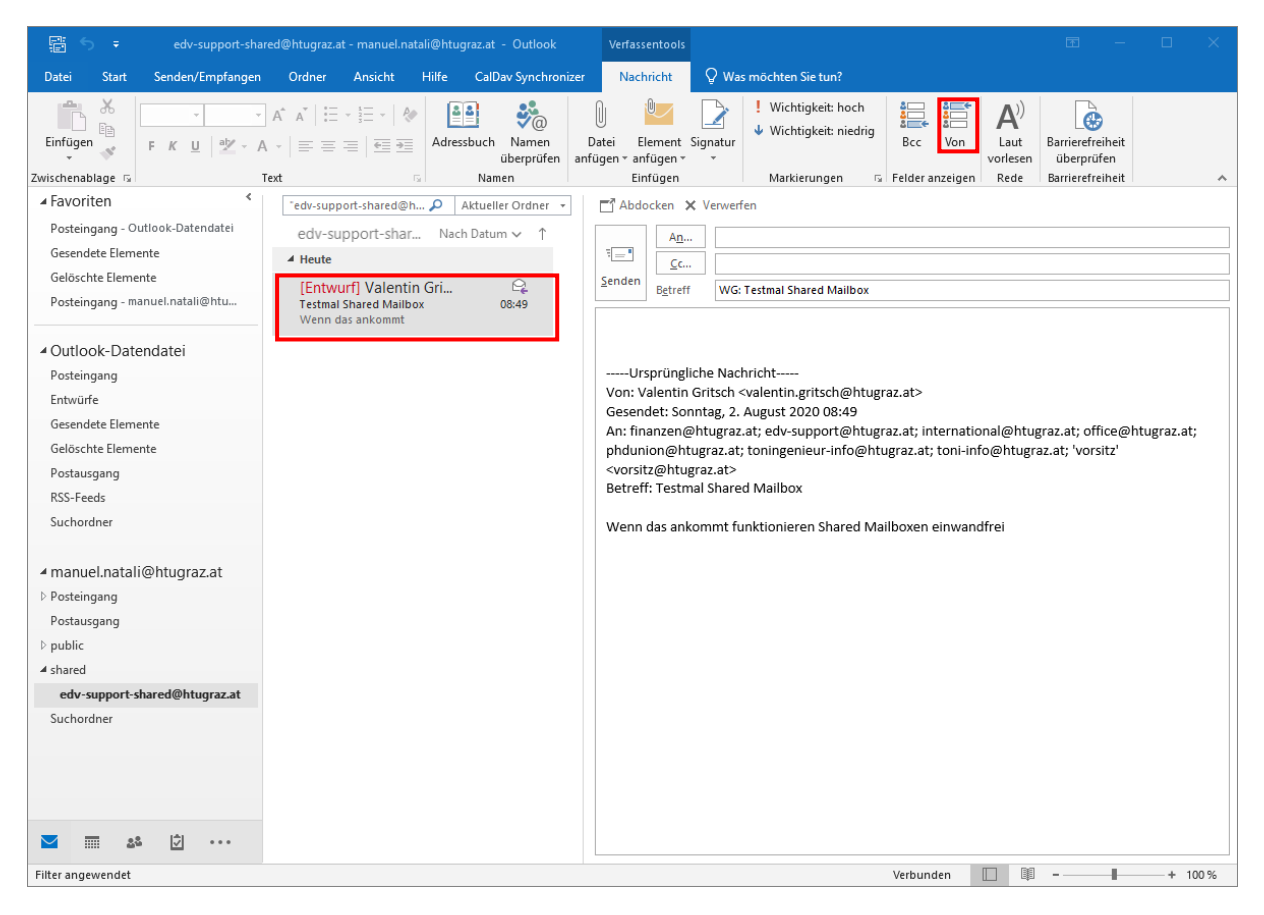

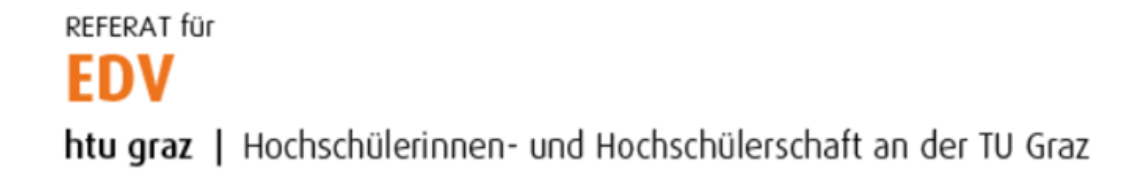

## Es erscheint ein kleines Drop-Down Menü "Von" neben der Absenderadresse:

| il@ntugraz.at - Outlook                 | vertassentoois                                                                                                    |                                                    |      |
|-----------------------------------------|----------------------------------------------------------------------------------------------------|----------------------------------------------------|------|
| Hilfe CalDav Synchroniz                 | zer Nachricht 🖓 Was möchten Sie tun?                                                                                                    |                                                    |      |
| Adressbuch Namen<br>überprüfen<br>Namen | Image: Datei       Element       Signatur         anfügen *       anfügen *       *         Einfügen       Markierungen       Felder anzeigen                                                                                                    | Barrierefreiheit<br>überprüfen<br>Barrierefreiheit | ~    |
| Aktueller Ordner → Nach Datum → ↑ Gri   | Abdocken       X Verwerfen         Imanuel.natali@htugraz.at       An         Senden                                                                                                    |                                                    |      |
| . 08:49                                 | Betreff       WG: Testmal Shared Mailbox        Ursprüngliche Nachricht       Von: Valentin Gritsch <valentin.gritsch@htugraz.at>         Gesendet: Sonntag, 2. August 2020 08:49       Vol. Vol. Vol. Vol. Vol. Vol. Vol. Vol.</valentin.gritsch@htugraz.at> |                                                    | <br> |

## Auf das Drop-Down Menü klicken und "Weitere E-Mail-Adresse…" auswählen

| atali@htugraz.at - Outlook                                    | Verfassentools                                                               |                                                                                                    |                                                    |
|---------------------------------------------------------------|------------------------------------------------------------------------------|----------------------------------------------------------------------------------------------------|----------------------------------------------------|
| Hilfe CalDav Synchroniz                                       | er Nachricht                                                                 | 🖗 Was möchten Sie tun?                                                                                                    |                                                    |
| Adressbuch Namen<br>überprüfen                                | Datei Element S<br>anfügen ~ anfügen ~<br>Einfügen                           | Image: Signatur       Image: Signatur         Image: Signatur       Image: Signatur         Image: Signatur       Image: Signatur | Barrierefreiheit<br>überprüfen<br>Barrierefreiheit |
| n P Aktueller Ordner  Nach Datum $\uparrow$ n Gri  Q ox 08:49 | Abdocken X<br>Abdocken X<br><u>Von</u><br>manu<br>Senden<br>B <u>e</u> treff | Verwerfen<br>manuel.natali@htugraz.at<br>el.natali@htugraz.at<br>re E-Mail-Adresse<br>WG: Testmal Shared Mailbox                                                                                                    |                                                    |
|                                                               | Ursprünglig<br>Von: Valentin Gesendet: Son                                   | che Nachricht<br>Gritsch <valentin.gritsch@htugraz.at><br/>ntag, 2. August 2020 08:49</valentin.gritsch@htugraz.at>                                                                                                    | araz ati offico⊘htuaraz ati                        |

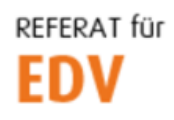

htu graz | Hochschülerinnen- und Hochschülerschaft an der TU Graz

Absender-Adresse der shared-Mailbox (z.B. <u>edv-support@htugraz.at</u>) eingeben und mit OK bestätigen.

| Von anderer E- | Mail-Adresse senden    |    | ×         |
|----------------|------------------------|----|-----------|
| Von            | edv-support@htugraz.at |    |           |
|                |                        | ОК | Abbrechen |

Ab sofort steht neben dem Hauptabsender (vorname.nachname@htugraz.at) auch noch die Absender-Adresse der shared Mailbox zur Verfügung.

| DateiNachrichtEinfügenOptionenText formatierenÜberprüfenHilfe $\bigcirc$ Was möchten Sie tun?Image: Second state of the second state of the second state of | ichricht (HTML) 🖻 — 🗆 🗙                                                                                                    | 🖬 🕤 🔿 🛧 🤍 🖛 Unbenannt - I                                                                                                    |
|----------------------------------------------------------------------------------------------------|----------------------------------------------------------------------------------------------------|----------------------------------------------------------------------------------------------------|
| $ \begin{array}{c c c c c c c c c c c c c c c c c c c $                                                                                                    | Überprüfen Hilfe $Q$ Was möchten Sie tun?                                                                                                    | Datei Nachricht Einfügen Optionen Text formatieren                                                                                                    |
| Von      manuel.natali@htugraz.at       senden     edv-support@htugraz.at       Weitere E-Mail-Adresse                                                                                                    | Uberprüfen       Hilfe       V Was mochten Sie tun?         Image: Standard Standard Stand | Date       Nachricht       Einfügen       Optionen       lext formatieren         Einfügen $\checkmark$ $\uparrow$ $\uparrow$ $\land$ $\downarrow$ $\downarrow$ $\land$ $\downarrow$ $\downarrow$ $\land$ $\downarrow$ $\downarrow$ |